## Time & Attendance Reporting System (TARS)

## **Exempt Staff**

Exempt: paid monthly, on the 1<sup>st</sup> of the month

- Report time <u>not</u> worked (vacation, sick, leave without pay, etc.)
- Timesheets are for  $1^{st} 31^{st}$ 
  - Example: February 1 paycheck is for time reported from January 1<sup>st</sup> January 31<sup>st</sup> leave taken in the month of January will be posted on the March 1<sup>st</sup> payroll check.

## **Employee Instructions: How To Complete Your Timesheet**

- Go to <u>http://timesheet.ucr.edu</u> (or click on the link for "Time & Attendance Reporting System" in RSpace under Authorized Applications)
- 2. Log in with your UCR NetID and password

| UC RIVERSIDE           |                                                                                                    |
|------------------------|----------------------------------------------------------------------------------------------------|
| UCR NetID:<br>kristenw | Device: Provide VVV VVV 27/0                                                                                                    |
| Password:              | Choose an authentication method           Image: Derive (Construction)         Image: Construction (Construction)           Choose an authentication method         Image: Construction (Construction)           Image: Construction (Construction)         Image: Construction (Construction)           Image: Construction (Construction)         Image: Construction (Construction)           Image: Construction (Construction)         Image: Construction (Construction)           Image: Construction (Construction)         Image: Construction (Construction)           Image: Construction (Construction)         Image: Construction (Construction)           Image: Construction (Construction)         Image: Construction (Construction)           Image: Construction (Construction)         Image: Construction (Construction)           Image: Construction (Construction)         Image: Construction (Construction)           Image: Construction (Construction)         Image: Construction (Construction)           Image: Construction (Construction)         Image: Construction (Construction)           Image: Construction (Construction)         Image: Construction (Construction)           Image: Construction (Construction)         Image: Construction (Construction)           Image: Construction (Construction)         Image: Construction (Construction)           Image: Construction (Construction)         Image: Construction (Construction)           Image: Construction (Constructio |
| SIGN IN                | What is that of Need heiz? Powered by Duo Security                                                                                                    |

3. Click on "Edit/Complete Current Timesheet".

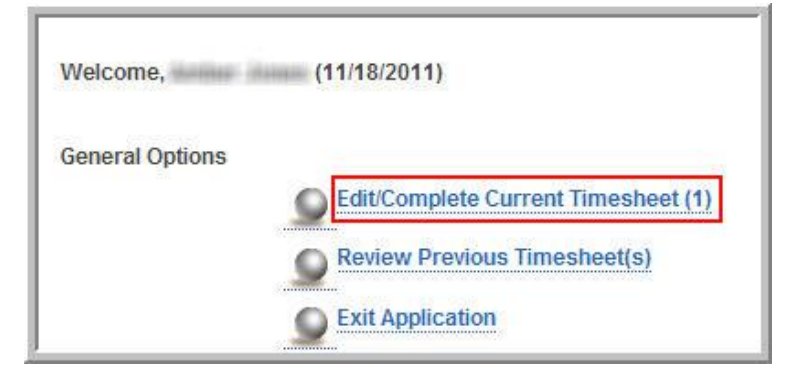

4. Click on the desired timesheet for the current pay period.

|           | Timesheet                          | E  |
|-----------|------------------------------------|----|
| $\langle$ | January 1, 2019 - January 31, 2019 | Ci |

5. Enter any time not worked, in full 8-hour day increments.

From the Time Reporting tab, click on the cell for the appropriate Date and Leave Type to record. Select the appropriate designation and click Close. The timesheet will be updated with the entry.

| OVERVIEW TIME REPORTING | DETAILED VIEW ATTACHMENTS COMMENTS COMMENTS | STORY         |                   |                 |
|-------------------------|---------------------------------------------|---------------|-------------------|-----------------|
| Day of Month            | Vacation Leave 🗕 😟                          | Sick Leave  🧕 | Leave Without Pay | Other Leave 🗕 🔍 |
| Tue: Jan 1              |                                             |               |                   |                 |
| Wed: Jan 2              | 8                                           | 8             | 8                 | 8               |
| Thu: Jan 3              |                                             |               |                   |                 |
| Fri: Jan 4              | 8                                           |               | 8                 |                 |
| Sat: Jan 5              |                                             |               |                   |                 |
| Sun: Jan 6              |                                             |               |                   |                 |
| Mon: Jan 7              | 8                                           | 8             | 8                 |                 |
| Tue: Jan 8              | 8                                           |               |                   |                 |
| Wed: Jan 9              | 8                                           | 8             | 8                 | 8               |
| Thu: Jan 10             |                                             |               |                   |                 |
| Fri: Jan 11             |                                             |               |                   |                 |
| Sat: Jan 12             |                                             |               |                   |                 |
| Sun: Jan 13             |                                             |               |                   |                 |
|                         |                                             |               |                   |                 |

6. Once you're done entering hours for that pay period, click on "Save", then "Submit to Supervisor" (in the upper right-hand corner).

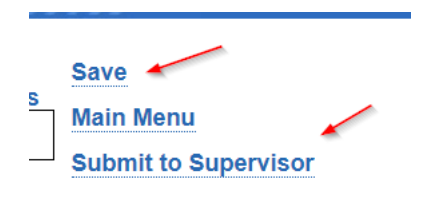